## Instructions for Items That are Missing

## Do NOT use this procedure for items you have listed on your "paging list".

- 1. Retrieve "Missing Item Patron (barcode #1234) from the patron database.
- 2. Click on the "HOLDS" tab
- 3. Click on "ADD HOLDS" button.
- 4. Search for the title you want to change the status to "missing"
- 5. When you find the item click on it once so that it is highlighted
- 6. Click on the "HOLD SELECTED ITEM" button
- 7. Click on "Place hold and change status to MISSING";
- 8. Click "OK"
- 9. Repeat steps 2 8 for all items you want to change the status to missing
- 10. Highlight the item in the patron record
- 11. Click on the "CANCEL HOLD" button
- 12. Print the hold cancel notice
- 13. Click "NO"
- 14. Repeat steps 10 13 for all items you want to change the status to missing